## Sanford Guide –

## 熱病App安裝指引

#### SANFORD GUIDE

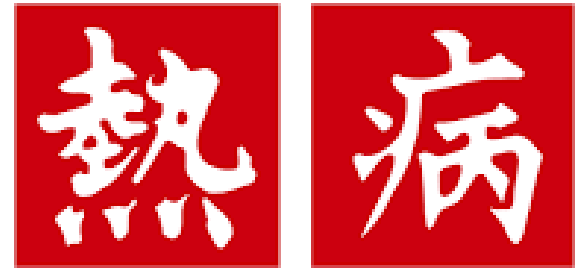

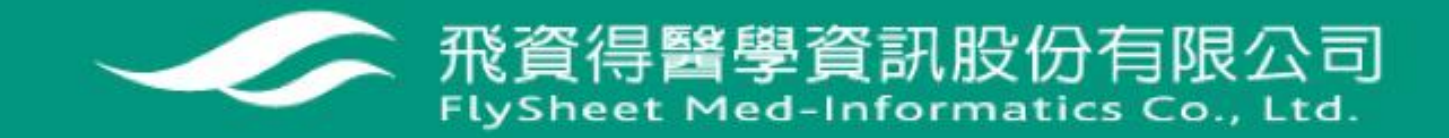

## 熱病 Sanford Guide App安裝說明

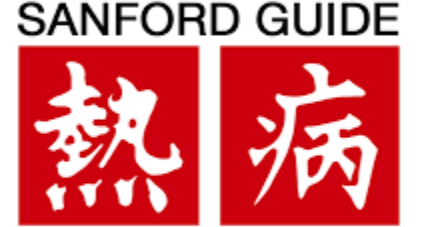

#### 簡介:

熱病提供各系統器官感染疾病的常見病原體(例如:細菌、真菌、寄生蟲 和病毒等)、傳播途徑、診斷要點、首選和備選治療方案、藥物不良反 應和應用注意事項,以及預防用藥等,並輔以相關文獻來體現實證醫學 的權威性。

. APP申請網址:<u>https://register.sanfordguide.com/(務必於醫院IP範 圍內)</u>

熱病App安裝指引有兩大部分說明:(1)App註冊;(2)App安裝。

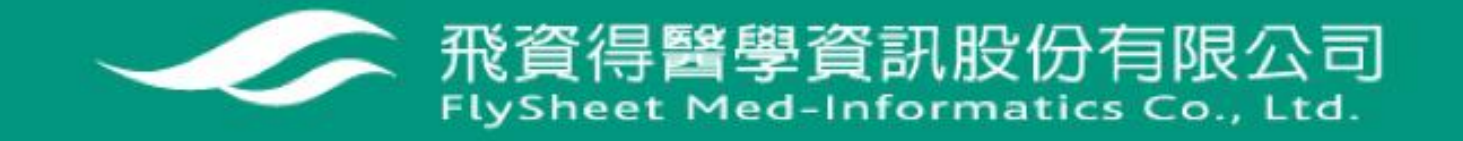

## APP註冊說明 Step 1 (醫院IP範圍內)

登入APP註冊網頁https://register.sanfordguide.com/

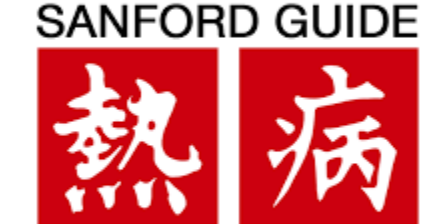

#### 並輸入您要申請的Email信箱(醫院信箱或私人信箱皆可)

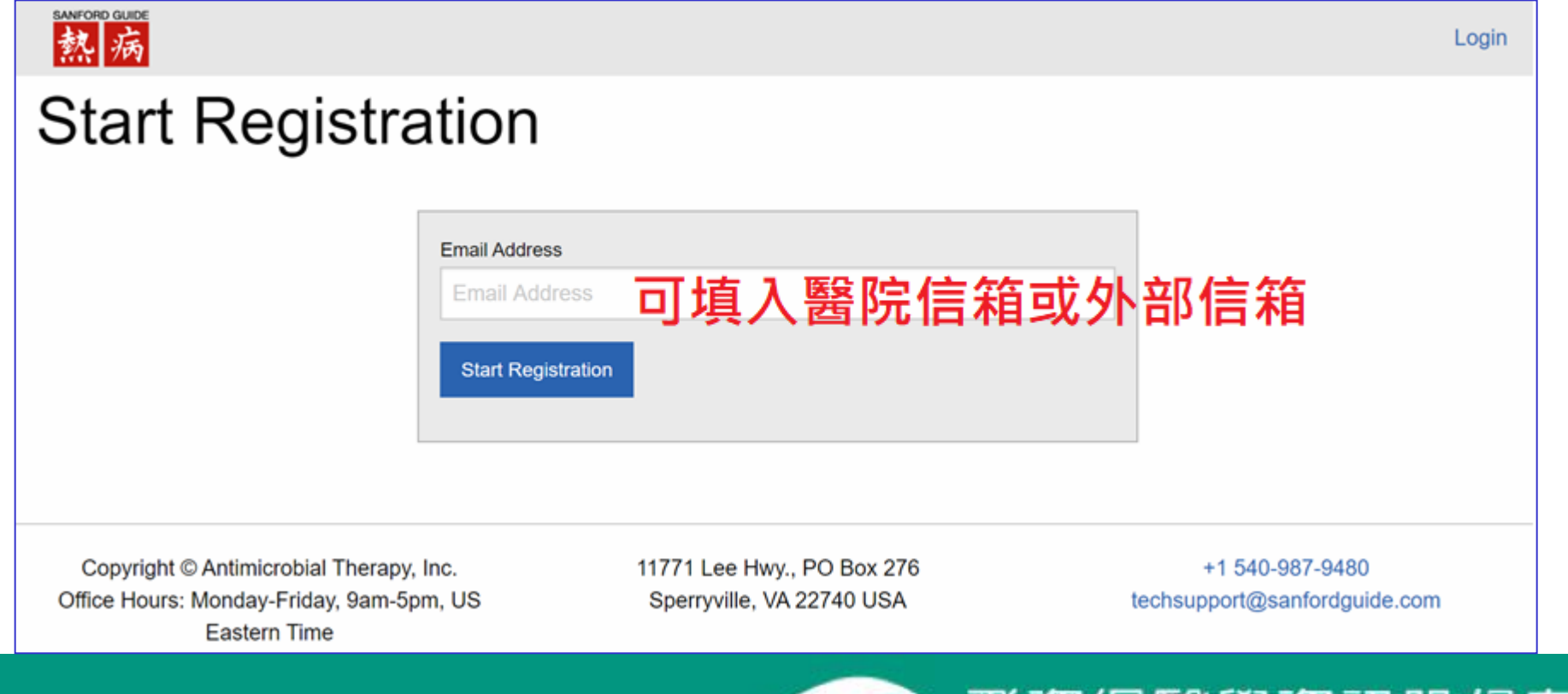

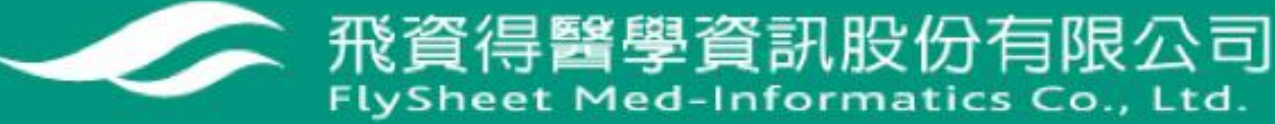

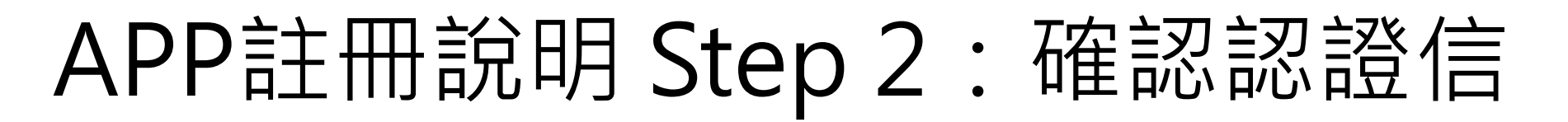

完成申請後,系統會自動回覆如下的訊息,請您立即打 開信箱收信,若無以下訊息,則可能您不在機構的IP範 圍內。

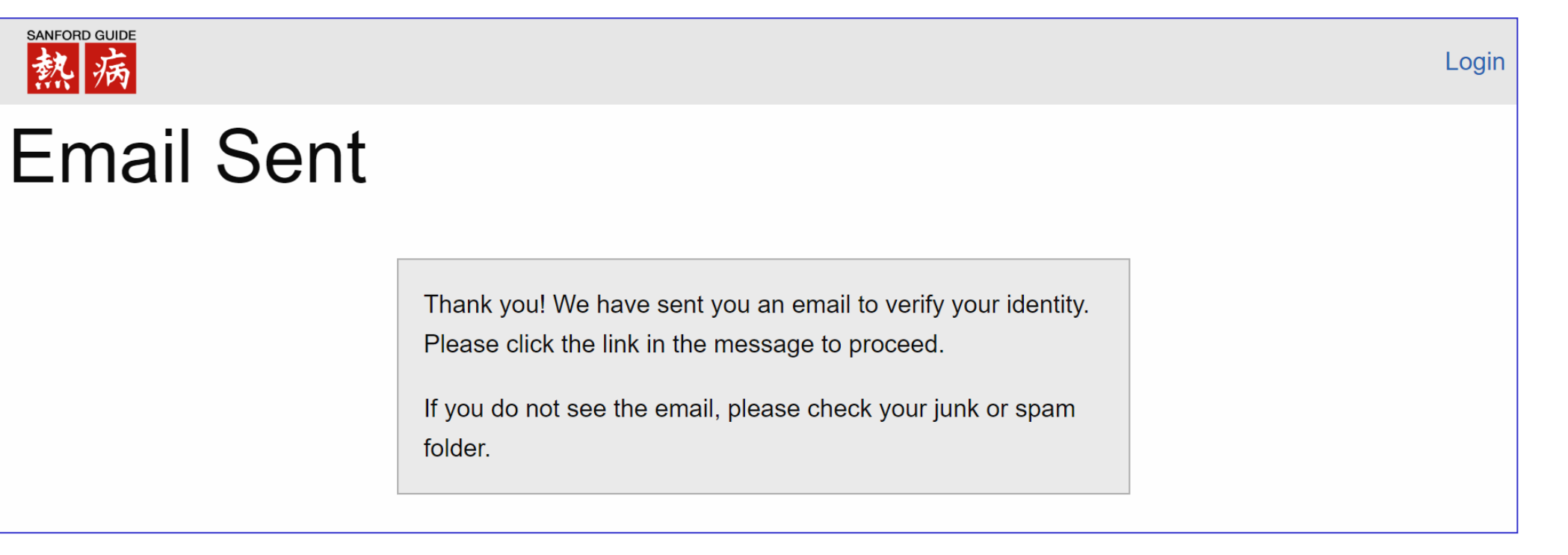

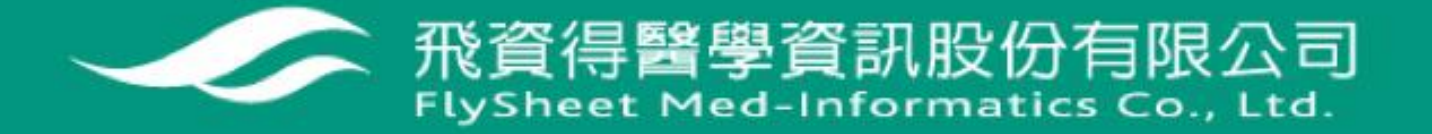

SANFORD GUIDE

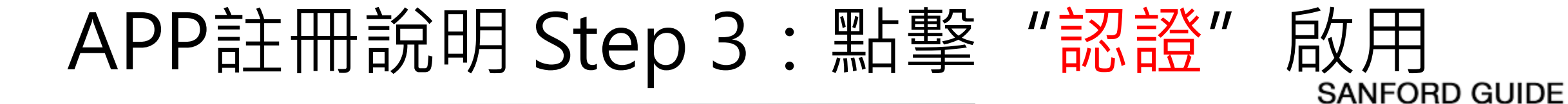

| 進入個人信箱收信 | • | 點擊Verify | (兩小時 | 內有效), | 完成個 |
|----------|---|----------|------|-------|-----|
| 人資訊建立。   |   |          |      | -     |     |

| <b>Sanford Guide</b> <admin@sanfordguide.com><br/>寄給 我 ▼</admin@sanfordguide.com> |                                                                                                    |
|-----------------------------------------------------------------------------------|----------------------------------------------------------------------------------------------------|
| <b>☆</b> 英文 ▼                                                                     | <b>#</b>                                                                                                    |
|                                                                                   | Sanford Guide                                                                                                    |
|                                                                                   | Please click the link below to verify this email and follow the on-screen instructions to complete your registration.                   |
|                                                                                   | Verify                                                                                                    |
|                                                                                   | • This link expires two hours after it was requested.                                                                                   |
|                                                                                   | If you have any questions about your subscription or need technical assistance, please give us a call or send us an e-mail. We would be |

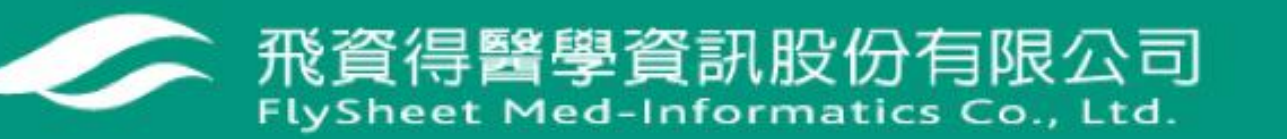

## APP註冊說明 Step 4:個人註冊資訊確認

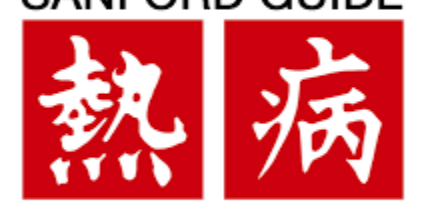

# (1)如果您先前有註冊過,系統會忽略個人資訊的註冊,請直接用您原本設定的密碼登入App。(2)如果您是新用戶註冊,請繼續參考下列說明。

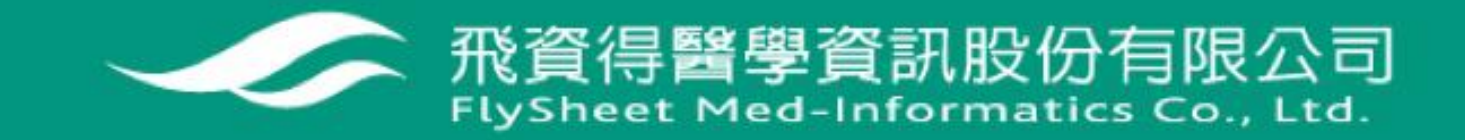

## APP註冊說明 Step 5:新用戶個人資訊註

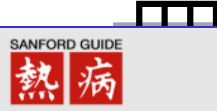

#### New User Account: 您申請的Email

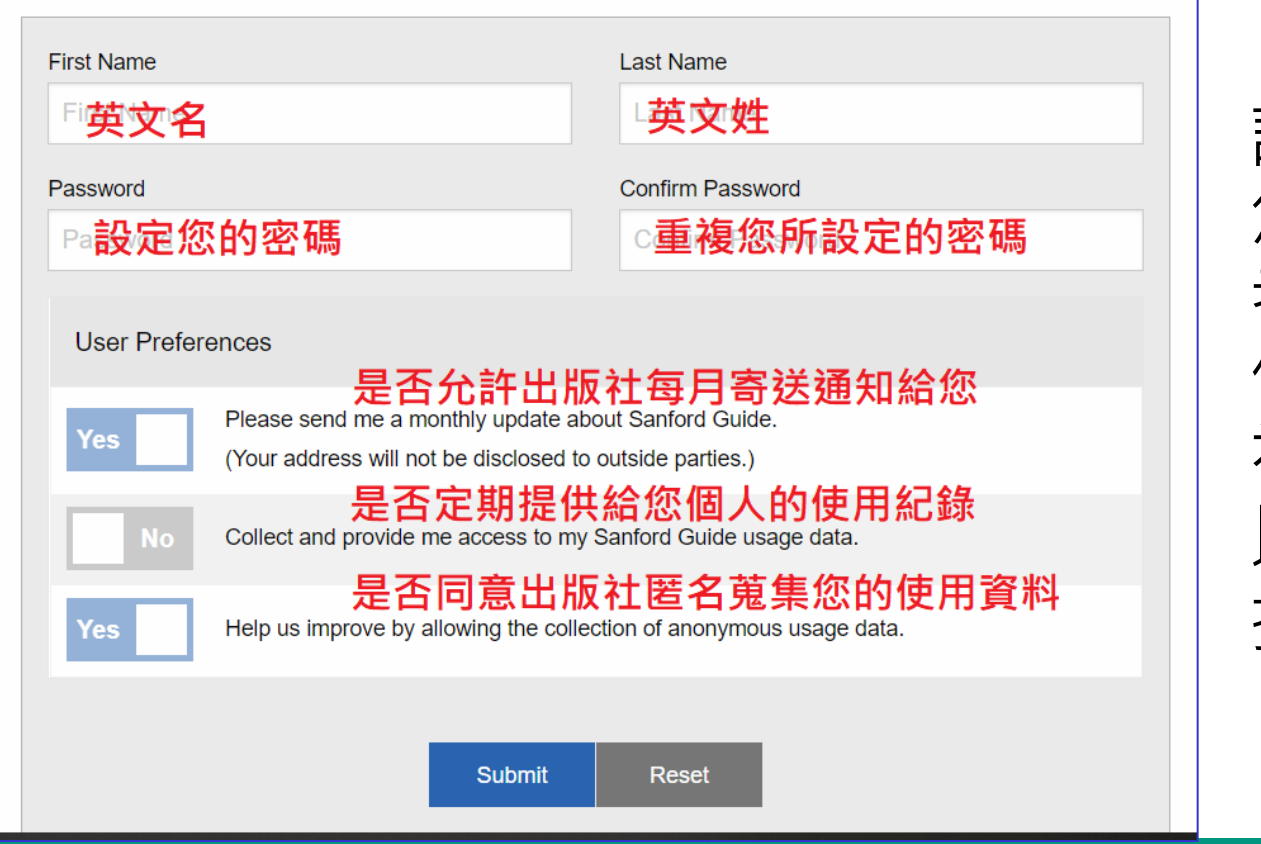

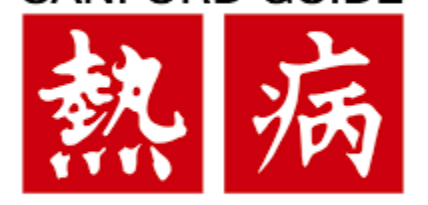

請依據表格內容填寫 您的個人資訊,使用 者資訊建議選擇預設 值,並同意接受出版 社蒐集您的使用資料 以利圖書館評估是否 持續。

飛資得醫學資訊股份有限公司

## APP註冊說明 Step 6: 下載熱病App

#### 完成註冊後,依據您的手機載具下載對應的App

## Thank you for subscribing to Sanford Guide Collection. Your subscription will remain active for the duration of your institution's subscription. Your subscription allows you to access Antimicrobial Therapy, HIV/AIDS Therapy, and Hepatitis Therapy content from any mobile device running iOS or Android. Please follow the instructions below to access your subscription.

#### **Activation Instructions**

1. Download the **Sanford Guide Collection** app from the Apple App Store, Google Play, Amazon App Store, or the Microsoft Store. The icon will look like this:

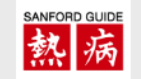

sanford guide 熱病

- 2. Open the Sanford Guide Collection app.
- 3. Skip any requests to enter your Google Play or Apple password and continue to the next screen.
- 4. Enter your username (email address) and password.
- 5. After you log in, your app will begin downloading Sanford Guide content. Please note that this may take a few minutes depending on the speed of your internet connection.

For a 3-minute video tutorial on how to make the most of your subscription, click here.

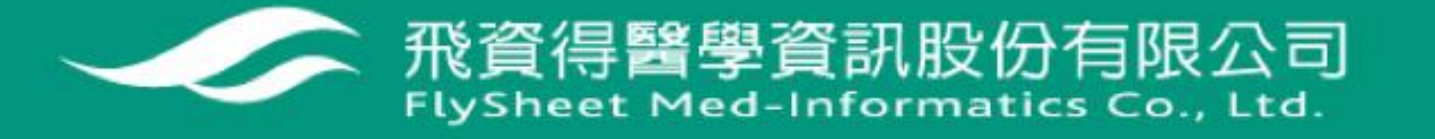

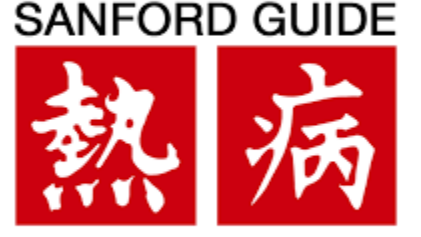

## 熱病APP安裝 Step 1

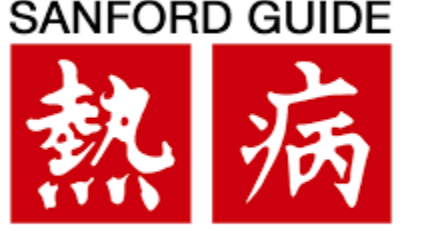

APP涵蓋熱病三大主題:

Antimicrobial Therapy、HIV/Aids、Hepatitis,請至手機的應用程 式商店 (Google Play、APP Store)搜尋Sanford Guide - Collection

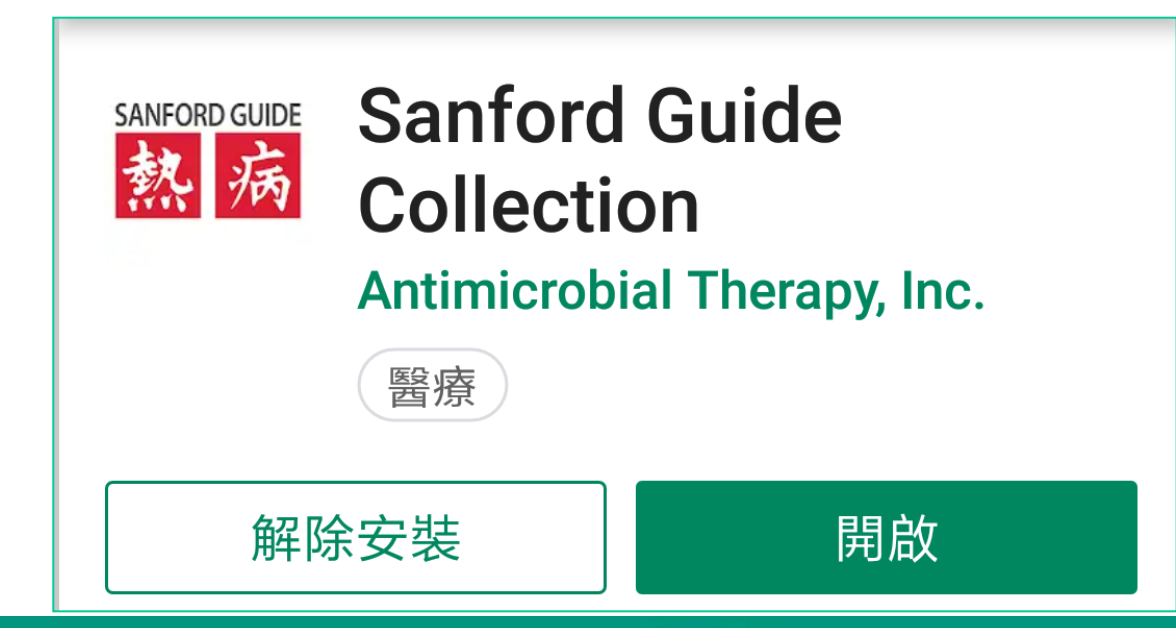

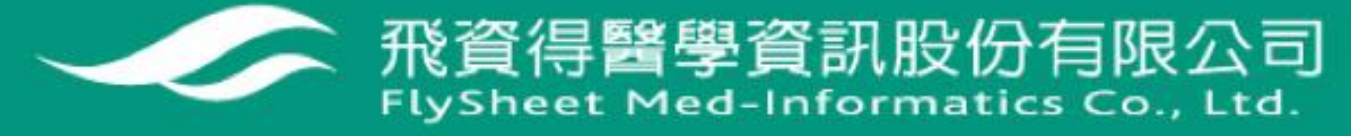

## APP安裝 Step 2: 登入使用(可離線使用)

#### 輸入已申請帳號(Email)及密碼

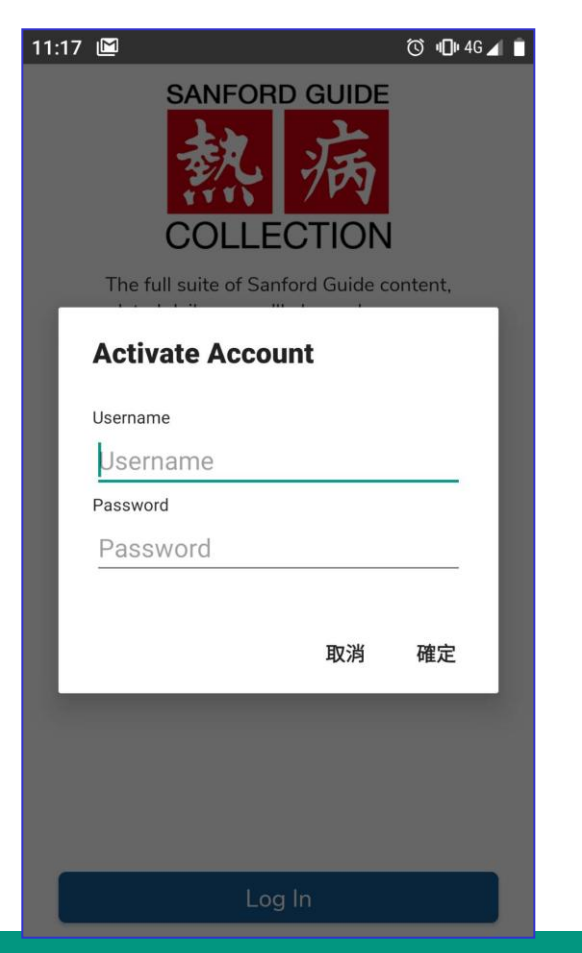

| 11:18 🗳                                         |                     | -                   | © <b>ս⊡⊧ ≑</b> 4G∠ |
|-------------------------------------------------|---------------------|---------------------|--------------------|
| <mark>熱病</mark><br>Q Search                     | SANF                | ORD                 | GUIDE              |
| Syndromes                                       |                     | <b>*</b> P          | athogens           |
| S Drugs                                         |                     | <b>O</b> P          | revention          |
| 🚷 нім                                           |                     | •                   | lepatitis          |
| Quick Links                                     |                     |                     | All Tables & Tools |
| Antibacterial Dosing / U<br>Spectrum Special Po |                     | Jse in<br>opulation | Pharmacology       |
| View Latest<br>ID Updates                       | Duration<br>Therapy | of                  |                    |
|                                                 |                     |                     |                    |
|                                                 |                     |                     |                    |
|                                                 |                     |                     |                    |
|                                                 | Ķ                   | D                   |                    |

**安奘** 中世皇 市 後書 百

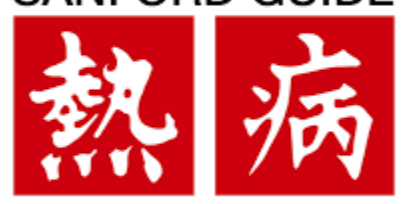

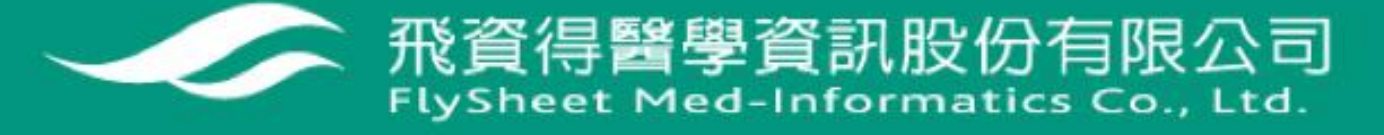

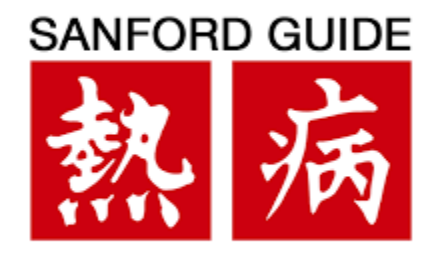

## 使用上有任何問題,歡迎與我們聯繫 謝謝!!

#### 業務:林姵穎 電話:0919494094 電子信箱:lillianlin@flysheet.com.tw

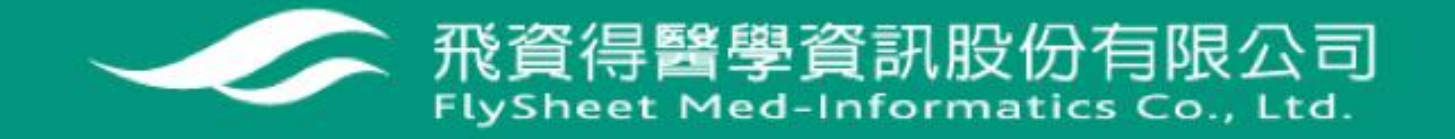